## วิธีการรับแฟกข์ผ่านเครื่องคอมพิวเตอร์สำหรับรุ่น WF-3521

1.เปิดโปรแกรม **Fax Utility** ที่คอมพิวเตอร์ หรือ พิมพ์คำว่า **Fax Utility** ตรงช่องคันหา (Search) มุมซ้ายด้านล่างของคอมพิวเตอร์

| Fax Utility      | × Shut down >             |
|------------------|---------------------------|
| FAX Utility      |                           |
|                  |                           |
| Fax Transmission | Send Cover Sheet Only     |
| Tool             | PC-FAX Phone Book         |
|                  | Fax Transmission Record   |
| Fax Settings     | PC-FAX Settings           |
|                  | Fax Settings for Printer  |
| Others           | Add Another Printer (Fax) |
|                  | Online Help               |

## 2.เลือก Fax Settings for Printer

| 😑 FAX Utility    |                           |
|------------------|---------------------------|
|                  |                           |
| Fax Transmission | Send Cover Sheet Only     |
| Tool             | PC-FAX Phone Book         |
|                  | Fax Transmission Record   |
| Fax Settings     | PC-FAX Settings           |
|                  | Fax Settings for Printer  |
| Others           | Add Another Printer (Fax) |
|                  | Online Help               |
|                  |                           |

## 3.เลือก Received Fax Output Settings

| 👍 Fax Settings for | Printer - EPSON WF-3520 Series       |
|--------------------|--------------------------------------|
|                    |                                      |
| Tool               | Check Fax Connection<br>Fax Settings |
|                    | Received Fax Output Settings         |
|                    | Speed Dial/Group Dial List           |
| Help               | Help                                 |

4.เลือก **Save faxes on this computer** / กดปุ่ม **Browse** เพื่อเลือกโฟล์เดอร์ที่ต้องการจัดเก็บไว้ที่คอมพิวเตอร์ หมายเหตุ : Default จะเก็บไว้ที่ Drive C เช่น

C:\Users\ethtchattriya\Documents\Epson\ReceivedFax\EPSON WF-3520 Series

| 😪 Received Fax Output Settings - EPSON WF-3520 Series                                                                                   |
|----------------------------------------------------------------------------------------------------|
| Saving to a Computer [Print faxes] is currently selected. You can change the fax output setting here. © Print faxes                     |
| Save faxes on this computer     Received fax folder:     sers\ethtchattriya\Documents\Epson\ReceivedFax\EPSON WF-3520 Series     Browse |
| Notification Notification Settings                                                                                                    |
| OK Cancel Help                                                                                                    |